# 配置Cisco Aironet 1142和使用CUCM註冊7925 Wi-Fi電話的步驟

### 目錄

簡介 必要條件 需求 <u>採用元件</u> 設定 接入點配置 如何存取存取存取點(AP) 啟用無線電介面 新增新VLAN 建立新SSID並關聯VLAN 如何使SSID對客戶端可見 如何驗證連線的使用者端 CUCM配置 如何將7925電話新增到CUCM伺服器 物理7925電話配置 配置檔名稱 網路設定 <u>WLAN配置</u> 驗證 疑難排解

## 簡介

本檔案介紹如何將思科無線電話註冊到Cisco Unified Communication Manager(CUCM)伺服器。本 文檔詳細介紹了CUCM、接入點和無線電話的配置。

### 必要條件

#### 需求

思科建議您瞭解CUCM和思科接入點。

#### 採用元件

本文中的資訊係根據以下軟體和硬體版本:

- CUCM 9.1.2.15126-1版。
- Cisco Aironet 1140系列存取點15.3(3)JBB2版
- Cisco 7925電話,版本1.4(7)

本文中的資訊是根據特定實驗室環境內的裝置所建立。文中使用到的所有裝置皆從已清除(預設))的組態來啟動。如果您的網路正在作用,請確保您已瞭解任何指令可能造成的影響。

### 設定

使用本節中介紹的資訊在CUCM伺服器上註冊思科無線電話。

#### 存取 點配置

#### 如何存取存取存取點(AP)

在L3交換機上配置DHCP,或確保Aironet所連線的交換機可以訪問DHCP伺服器。

| ip | dhcp excluded-address | 10.106.121.1  |                |
|----|-----------------------|---------------|----------------|
| ip | dhcp excluded-address | 10.106.121.1  | 10.106.121.20  |
| ip | dhcp excluded-address | 10.106.121.1  | 10.106.121.30  |
| ip | dhcp excluded-address | 10.106.122.1  | 10.106.122.130 |
| !  |                       |               |                |
| ip | dhcp pool VLAN487     |               |                |
|    | network 10.106.122.12 | 8 255.255.255 | .192           |
|    | default-router 10.106 | .122.129      |                |
|    | option 150 ip 10.106. | 122.180       |                |
|    | lease 0 0 5           |               |                |
| 1  |                       |               |                |

將Aironet連線到Cisco交換機的switchport後,您可以在交換機上使用**show cdp neighbors**命令來查 詢Aironet的詳細資訊。

| Ramebala vlan487 | #sh cdp neighbors |              |               |             |           |
|------------------|-------------------|--------------|---------------|-------------|-----------|
| Capability Codes | : R - Router, T - | Trans Bridge | e, B - Source | e Route Bri | dge       |
|                  | S - Switch, H -   | Host, I - I0 | MP, r - Repe  | eater, P -  | Phone,    |
|                  | D - Remote, C -   | CVTA, M - TV | o-port Mac H  | Relay       |           |
|                  |                   |              | -             | -           |           |
| Device ID        | Local Intrfce     | Holdtme      | Capability    | Platform    | Port ID   |
| SEPDC7B94F8C4BB  | Fas 0/7           | 140          | ΗΡΜ           | IP Phone    | Port 1    |
| SEPD0C282D07393  | Fas 0/17          | 131          | ΗΡΜ           | IP Phone    | Port 1    |
| SEP002497AB40D8  | Fas 0/11          | 147          | ΗΡΜ           | IP Phone    | Port 1    |
| SEP2893FE1262C4  | Fas 0/14          | 174          | ΗΡΜ           | IP Phone    | Port 1    |
| SEP503DE57D9995  | Fas 0/19          | 169          | ΗΡΜ           | IP Phone    | Port 1    |
| SEPB41489A2F295  | Fas 0/13          | 127          | ΗΡΜ           | IP Phone    | Port 1    |
| BGL14.M.18-LAP11 | 42-1.LAB.com      |              |               |             |           |
|                  | Fas 0/6           | 157          | ТВІ           | AIR-AP114   | Gig O     |
| UC-LAB-CUBE-SWIT | CH-FD2            |              |               |             |           |
|                  | Fas 0/24          | 153          | RSI           | WS-C3750E   | Gig 2/0/5 |

要查詢Aironet的IP地址(將通過DHCP獲取),請在交換機上使用命令**show cdp neighbors fa 0/6** detail。

```
Ramebala vlan487#show cdp neighbors fa 0/6 detail
Device ID: BGL14.M.18-LAP1142-1.LAB.com
Entry address(es):
 IP address: 10.106.122.152
 IPv6 address: FE80::CEEF:48FF:FEFA:4426 (link-local)
Platform: cisco AIR-AP1142N-A-K9, Capabilities: Trans-Bridge Source-Route-Bridge IGMP
Interface: FastEthernet0/6, Port ID (outgoing port): GigabitEthernet0
Holdtime : 166 sec
Version :
Cisco IOS Software, C1140 Software (C1140-K9W7-M), Version 15.3(3) JBB2, RELEASE SOFTWARE (fc1)
Technical Support: http://www.cisco.com/techsupport
Copyright (c) 1986-2015 by Cisco Systems, Inc.
Compiled Thu 27-Aug-15 19:02 by prod_rel_team
advertisement version: 2
Duplex: full
Power drawn: 15.400 Watts
Power request id: 44652, Power management id: 2
Power request levels are:15400 14500 0 0 0
Management address(es):
  IP address: 10.106.122.152
```

#### Aironet的預設使用者名稱和密碼為Cisco和Cisco。

您可以使用Aironet的圖形使用者介面(GUI)訪問或Aironet的命令列介面(CLI)訪問來執行配置更改。 在本檔案中,使用了Aironet的GUI訪問。

| ،،۱۰،۱۰،<br>cısco               | HOME NETWORK ASSOCIATION WIREL                                      | SS SECURITY SERVICES MANAGEMEN | Sa <u>v</u> e Configuration   <u>P</u> ing   Logout   <u>R</u> efres<br>T <u>S</u> OFTWARE <u>E</u> VENT LOG |  |  |  |  |  |  |  |  |
|---------------------------------|---------------------------------------------------------------------|--------------------------------|----------------------------------------------------------------------------------------------------|--|--|--|--|--|--|--|--|
| Home<br>Summary                 | cisco                                                               | Cisco Aironet 114              | 0 Series Access Point 🛛 🕅 🚍                                                                                  |  |  |  |  |  |  |  |  |
| Easy Setup<br>Network Assistant | Hostname BGL14.M.18-LAP1142-1 BGL14.M.18-LAP1142-1 uptime is 11 hou |                                |                                                                                                    |  |  |  |  |  |  |  |  |
|                                 | Home: Summary Status                                                |                                |                                                                                                    |  |  |  |  |  |  |  |  |
|                                 | Association                                                         |                                |                                                                                                    |  |  |  |  |  |  |  |  |
|                                 | Clients: 0                                                          |                                | Infrastructure clients: 0                                                                                    |  |  |  |  |  |  |  |  |
|                                 | Network Identity                                                    |                                |                                                                                                    |  |  |  |  |  |  |  |  |
|                                 | IP Address                                                          |                                | 10.106.122.152                                                                                               |  |  |  |  |  |  |  |  |
|                                 | IPv6 Address                                                        |                                | FE80::CEEF:48FF:FEFA:4426                                                                                    |  |  |  |  |  |  |  |  |
|                                 | MAC Address                                                         |                                | ccef.48fa.4426                                                                                               |  |  |  |  |  |  |  |  |
|                                 | Network Interfaces                                                  |                                |                                                                                                    |  |  |  |  |  |  |  |  |
|                                 | Interface                                                           | MAC Address                    | Transmission Rate                                                                                            |  |  |  |  |  |  |  |  |
|                                 | 1 GigabitEthernet                                                   | ccef.48fa.4426 100Mbps         |                                                                                                    |  |  |  |  |  |  |  |  |
|                                 | Radio0-802.11N <sup>2.4GHz</sup>                                    | 2c3f.387f.4810                 | Mcs Index 15                                                                                                 |  |  |  |  |  |  |  |  |
|                                 | Radio1-802.11N <sup>5GHz</sup>                                      | 2c3f.3871.9c00                 | Mcs Index 15                                                                                                 |  |  |  |  |  |  |  |  |

#### 啟用無線電介面

導覽至NETWORK功能表,然後按一下每個單選介面,然後在SETTINGS索引標籤的Enable單選按 鈕下選擇Enable單選按鈕,如下圖所示。啟用所有無線電介面。

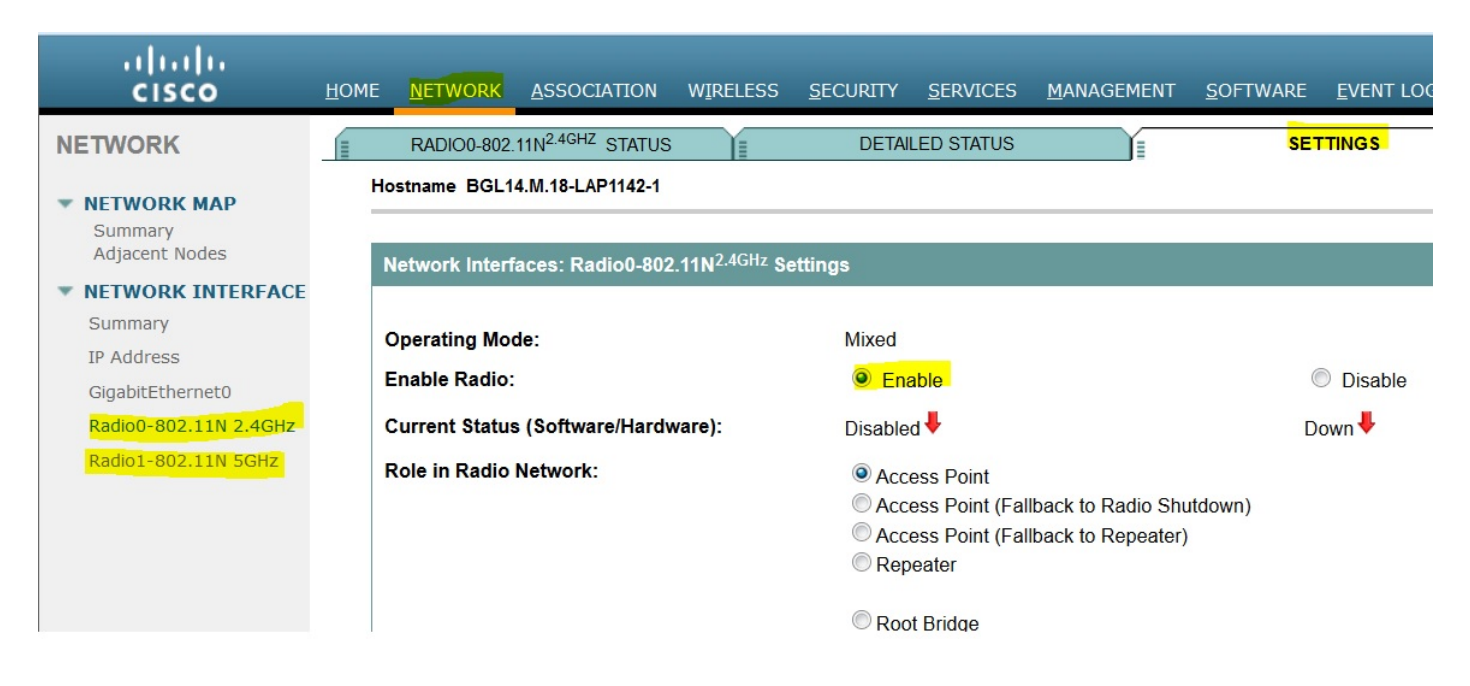

#### 新增新VLAN

按一下DefineVLANs後,導航到SECURITY選單,然後選擇SSID Manager,在按一下APPLY按鈕後,您將獲得一個新增VLAN的選項。

| ululu<br>cisco                                                                                                    | <u>H</u> OME <u>N</u> ETWOR | K <u>A</u> SSOCIATION | WIRELESS | SECURITY | <u>s</u> ervices                        | <u>M</u> ANAGEMENT | <u>S</u> OFTWARE | <u>E</u> VENT LOG | Sa <u>v</u> e (                                                                  |
|----------------------------------------------------------------------------------------------------|-----------------------------|-----------------------|----------|----------|-----------------------------------------|--------------------|------------------|-------------------|----------------------------------------------------------------------------------|
| CISCO<br>Security<br>Admin Access<br>Encryption Manager<br>SSID Manager<br>Dot11u Manager<br>Server Manager<br>AP Authentication<br>Intrusion Detection<br>Local RADIUS Server<br>Advance Security | HOME NETWOR                 | ASSOCIATION           | WIRELESS | 5ECURITY | SERVICES<br>SS<br>VL<br>Ba<br>Un<br>Int | MANAGEMENT         | <u>SOFTWARE</u>  | EVENT LOG         | Define VLANs<br>t<br>dmin Mode<br>.11N <sup>2.4GHz</sup><br>.11N <sup>5GHz</sup> |
|                                                                                                    | Delete                      |                       |          |          |                                         |                    |                  |                   |                                                                                  |

如圖所示, VLAN 487已新增並檢查兩個無線電。

如果此VLAN是本地VLAN,則可以選中本地VLAN框。

| 105thame DOL14.W. 10-LAF 1142-1 | nostname | DGL14.IVI.10-LAP1142-1 |
|---------------------------------|----------|------------------------|
|---------------------------------|----------|------------------------|

| Services: VLAN            |                                                                                                    |              |       |
|---------------------------|----------------------------------------------------------------------------------------------------|--------------|-------|
| Global VLAN Properties    |                                                                                                    |              |       |
| Current Native VLAN: None |                                                                                                    |              |       |
| Assigned VLANs            |                                                                                                    |              |       |
| Current VLAN List         | Create VLAN                                                                                                    | Define SSIDs |       |
| < NEW >                   | VLAN ID:<br>VLAN Name (optional):<br>VLAN Name (optional):<br>Native VLAN<br>Enable Public Secure Packet Forwardin<br>Radio0-802.11N <sup>2.4GHz</sup><br>Radio1-802.11N <sup>5GHz</sup><br>Management VLAN (If non-native) | 487 (1-4094) | Apply |

#### 建立新SSID並關聯VLAN

導航到SECURITY選單,然後選擇SSID Manager。

在Current SSID List下選擇<NEW>,並給出SSID值。

#### 選中兩個無線電介面的覈取方塊。

| <br>cısco                                                                                                    | <u>H</u> OME      | <u>N</u> ETWORK                                 | ASSOCIATION                              | WIRELESS | <u>s</u> ecurity | <u>s</u> ervices | <u>M</u> ANAGEMENT             | <u>S</u> OFTWARE                                            | <u>E</u> VENT LOG                                | Sa <u>v</u> e (                                      |
|----------------------------------------------------------------------------------------------------|-------------------|-------------------------------------------------|------------------------------------------|----------|------------------|------------------|--------------------------------|-------------------------------------------------------------|--------------------------------------------------|------------------------------------------------------|
| Security<br>Admin Access<br>Encryption Manager<br>SSID Manager                                                          | Ho<br>S<br>S      | stname BGL14<br>ecurity: Globa<br>SID Propertie | I.M.18-LAP1142-1<br>al SSID Manager<br>s |          |                  |                  | _                              |                                                             | _                                                | BGL14.M.18-LAP1                                      |
| Dot11u Manager<br>Server Manager<br>AP Authentication<br>Intrusion Detection<br>Local RADIUS Server<br>Advance Security | Current SSID List |                                                 |                                          |          |                  | SS<br>VL         | ID:<br>AN:                     | voicelab<br>< NONE ><br>Backup 1:<br>Backup 2:<br>Backup 3: | Define VLANs                                     |                                                      |
|                                                                                                    |                   |                                                 |                                          |          |                  | Ba<br>Un         | nd-Select:<br>iversal Admin Mo | ode:                                                        | Band S                                           | elect<br>sal Admin Mode                              |
|                                                                                                    |                   | Network ID<br>Delete                            | ):                                       | (0-409   | 6)               | Int              | erface:                        |                                                             | <mark>.</mark> Radio0-<br><mark>.</mark> Radio1- | 802.11N <sup>2.4GHz</sup><br>802.11N <sup>5GHz</sup> |

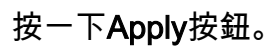

| Multiple BSSID Beacon Settin       | gs                                                                        |           |
|------------------------------------|---------------------------------------------------------------------------|-----------|
| Multiple BSSID Beaco               | n                                                                         |           |
|                                    | Set SSID as Guest Mode                                                    |           |
|                                    | Set DataBeacon Rate (DTIM): DISABLED (1-100)                              |           |
|                                    |                                                                           | Apply Can |
| Guest Mode/Infrastructure SS       | ID Settings                                                               |           |
| 2464                               |                                                                           |           |
| Radio0-802.11N <sup>2.4GHZ</sup> : |                                                                           |           |
| Set Beacon Mode:                   | Single BSSID Set Single Guest Mode SSID: < NONE > ▼                       |           |
|                                    | O Multiple BSSID                                                          |           |
| Set Infrastructure SSID:           | < NONE >      Force Infrastructure Devices to associate only to this SSID |           |
| Radio1-802.11N <sup>5GHz</sup> :   |                                                                           |           |
| Set Beacon Mode:                   | Single BSSID Set Single Guest Mode SSID: < NONE > ▼                       |           |
|                                    | Multiple BSSID                                                            |           |
| Set Infrastructure SSID:           | < NONE >      Force Infrastructure Devices to associate only to this SSID |           |
|                                    |                                                                           |           |

**附註**:如果從GUI啟用無線電介面後無線電介面沒有啟動,請登入到CLI並在無線電介面 (Dot11Radio)下執行**no shutdown**命令。

#### 如何使SSID對客戶端可見

要檢視客戶端上的SSID,您必須在set Single Guest Mode SSID下為所有無線電選擇SSID,如下圖 所示。

| uluili.<br>cisco                                                                                                    | Home <u>N</u> etwork <u>A</u> ssociation wireless <u>security</u> <u>s</u> ervices <u>M</u> anagement <u>s</u> oftware                                                                                                    | Sa <u>v</u> e Configuration   <u>P</u> ing<br><u>E</u> VENT LOG |
|----------------------------------------------------------------------------------------------------|----------------------------------------------------------------------------------------------------|-----------------------------------------------------------------|
| Security<br>Admin Access<br>Encryption Manager                                                                      | Guest Mode/Infrastructure SSID Settings                                                                                                    | Apply Cancel                                                    |
| SSID Manager<br>Dot11u Manager<br>Server Manager<br>AP Authentication<br>Intrusion Detection<br>Local RADIUS Server | Radio0-802.11N <sup>2.4GHz</sup> :         Set Beacon Mode: <ul> <li>Single BSSID</li> <li>Set Single Guest Mode SSID:</li> <li>Voicelab</li> <li>Multiple BSSID</li> </ul> Set Infrastructure SSID: <ul> <li>NONE &gt;              <li> </li> <li>Force Infrastructure Devices to associate only to this SSID</li> </li></ul> |                                                                 |
| 4 Advance Security                                                                                                  | Radio1-802.11N <sup>5GHz</sup> :         Set Beacon Mode:                                                                                                    |                                                                 |
|                                                                                                    |                                                                                                    | Apply Cancel                                                    |

#### 如何驗證連線的使用者端

客戶端連線到接入點後,您將在HOME選單上看到客戶端詳細資訊。

| uluili.<br>cisco  | Home <u>N</u> etwork As                          | SOCIATION                        | WIRELESS <u>S</u> EC | curity <u>s</u> ervi | ces <u>m</u> anagement | SOFTWARE       | <u>E</u> VENT LOG | Sa <u>v</u> e Configurat | ion <u>P</u> ing | Logout   <u>R</u> efre |  |  |
|-------------------|--------------------------------------------------|----------------------------------|----------------------|----------------------|------------------------|----------------|-------------------|--------------------------|------------------|------------------------|--|--|
| Home<br>Summary   | Hostname BGL14.M.1                               | 8-LAP1142-1                      |                      |                      |                        |                | BGL14.            | M.18-LAP1142-1 upti      | me is 14 hou     | rs, 39 minutes         |  |  |
| Easy Setup        | Association Clients: 2 Infrastructure clients: 0 |                                  |                      |                      |                        |                |                   |                          |                  |                        |  |  |
| Network Assistant |                                                  |                                  |                      |                      |                        |                |                   |                          |                  |                        |  |  |
|                   | View: 🗹 Client 🗹 Infrastructure client           |                                  |                      |                      |                        |                |                   |                          |                  |                        |  |  |
|                   | Radio0-802.11N <sup>2.4GHz</sup>                 | Radio0-802.11N <sup>2.4GHz</sup> |                      |                      |                        |                |                   |                          |                  |                        |  |  |
|                   | SSID voicelab :                                  |                                  |                      |                      |                        |                |                   |                          |                  |                        |  |  |
|                   | Device Type                                      | Name                             | IPv4 Address         | IP                   | /6 Address             | MAC Address    | :                 | State                    | Parent           | VLAN                   |  |  |
| ī                 | ccx-client                                       | NONE                             | 10.106.122.153       | =                    |                        | 8438.3801.45be | 1                 | Associated               | self             | 487                    |  |  |
|                   | unknown                                          | NONE                             | 10.106.122.154       | :                    |                        | c0ee.fb53.eb46 | 1                 | Associated               | self             | 487                    |  |  |
|                   | Radio1-802.11N <sup>5GHz</sup>                   |                                  |                      |                      |                        |                |                   |                          |                  |                        |  |  |
|                   |                                                  |                                  |                      |                      |                        |                |                   |                          |                  |                        |  |  |
|                   |                                                  |                                  |                      |                      |                        |                |                   |                          |                  | Refresh                |  |  |

可選 — 如何將密碼設定為SSID

導覽至SECURITY索引標籤,然後選擇Encryption Manager。

在加密模式中,選擇Cipher,然後選擇AES CCMP。

按一下「APPLY」。

| cisco                                                                                              | <u>H</u> OME     | <u>N</u> ETWORK                                | <u>A</u> SSOCIATIO                               | n W <u>i</u> ri      | ELESS | SECURITY     | <u>s</u> ervices | <u>M</u> ANA |
|----------------------------------------------------------------------------------------------------|------------------|------------------------------------------------|--------------------------------------------------|----------------------|-------|--------------|------------------|--------------|
| Security<br>Admin Access<br>Encryption Manager<br>SSID Manager<br>Dot11u Manager<br>Server Manager | Hos<br>Se        | tname BGL14<br>curity: Encry<br>set Encryption | .M.18-LAP1142-<br>vption Manage<br>n Mode and Ke | 1<br>r<br>eys for VL | AN:   |              |                  |              |
|                                                                                                    | Encryption Modes |                                                |                                                  |                      |       |              |                  |              |
| AP Authentication<br>Intrusion Detection<br>Local RADIUS Server<br>Advance Security                | (                | None                                           | ption (                                          | Optional             | •     |              |                  |              |
|                                                                                                    | (                | Cipher                                         | F                                                | ES CCMP              | Cisco | Compliant TK | (IP Features:    | En:          |

然後在SECURITY選單下選擇SSID Manager

在WPA預共用金鑰下提供SSID的密碼。

在此之後,按一下APPLY按鈕。

| راریاری<br>cısco                                                      | <u>H</u> OME | <u>N</u> ETWORK                     | <u>A</u> SSOCIATION                                                   | WIRELESS             | SECURITY              | <u>s</u> ervices | <u>M</u> ANAGEMENT | <u>S</u> OFTWARE | <u>e</u> vent log                  | Sa <u>v</u> e Configuration | 1 |
|-----------------------------------------------------------------------|--------------|-------------------------------------|-----------------------------------------------------------------------|----------------------|-----------------------|------------------|--------------------|------------------|------------------------------------|-----------------------------|---|
| Security<br>Admin Access<br>Encryption Manager                        |              |                                     | Priority 2: <<br>Priority 3: <                                        | NONE > ▼<br>NONE > ▼ |                       |                  |                    | Priori<br>Priori | ity 2: < NONE ><br>ity 3: < NONE > | •                           |   |
| SSID Manager<br>Dot11u Manager<br>Server Manager<br>AP Authentication | С            | lient Authentio<br>Key Ma           | cated Key Manag<br>anagement:                                         | ement                | Manda                 | atory 🔻          |                    | ССКМ             | Enable WF                          | ya <mark>WPAv2</mark>       | • |
| Intrusion Detection<br>Local RADIUS Server<br>Advance Security        |              | WPA P<br>11w Co<br>11w As<br>11w Sa | Pre-shared Key:<br>onfiguration:<br>ssociation-comet<br>aquery-retry: | back:                | Disabl<br>1000<br>100 | e •<br>(100)     | 0-20000)<br>-500)  | AS               | SCII (C) Hexadec                   | mal                         |   |
|                                                                       |              |                                     |                                                                       |                      |                       |                  |                    |                  |                                    |                             | - |

### CUCM配置

#### 如何將7925電話新增到CUCM伺服器

登入到CUCM管理GUI並導航到Device > Phone

| Cisco Unified CM Administration<br>For Cisco Unified Communications Solutions                                                                                                  | Navigation <mark>Cisco Unified CM Administration 🔻 Go</mark><br><b>admin</b> Search Documentation About Logou                                                                      |
|----------------------------------------------------------------------------------------------------|----------------------------------------------------------------------------------------------------|
| System   Call Routing   Media Resources   Advanced Features                                                                                                    | Device  Application  User Management  Bulk Administration  Help                                                                                                    |
|                                                                                                    | CTI Route Point                                                                                                    |
| The system is operating on demo licenses licenses to cover its usage before expiratio WARNING: No backup device is configured Smart Call Home is not configured. To configured | Gatekeeper         Gatekeeper         Gateway         Phone         Trunk         Remote Destination         isable the reminder, please go to Cisco Unified Serviceability > Call |
| Cisco Unified CM Administration                                                                                                    | Device Settings                                                                                                    |

按一下Add New按鈕。

| cisco      | Cis<br>For C | CO<br>isco | Uni  | ified CM       | Ad   | l <b>mir</b><br>Is Solu | <b>istrati</b><br>tions | on         |            |                 |      |                   |
|------------|--------------|------------|------|----------------|------|-------------------------|-------------------------|------------|------------|-----------------|------|-------------------|
| System •   | Call Rou     | iting      | •    | Media Resource | es 🔹 | Adva                    | nced Feature            | s •        | Device •   | Application     | •    | User Mana         |
| Find and L | ist Pho      | nes        |      |                |      |                         |                         |            |            |                 |      |                   |
| Add Ne     | ew           |            |      |                |      |                         |                         |            |            |                 |      |                   |
| Phone      |              |            |      |                |      |                         |                         |            |            |                 |      |                   |
| Find Phone | where        | Devi       | ce I | lame           |      | •                       | begins with             | n <b>-</b> | Select ite | m or enter s    | sear | Find<br>ch text ▼ |
|            |              |            |      |                |      |                         |                         |            | No act     | tive query. Ple | ease | enter your s      |
| Add New    | ,            |            |      |                |      |                         |                         |            |            |                 |      |                   |

在「Phone Type」下選擇「Cisco 7925」,然後按一下「Next」按鈕(您可以根據現有的無線電話 選擇電話型別)。

| cisco                                             | Cisco Unified CM Administration<br>For Cisco Unified Communications Solutions |  |  |  |  |  |
|---------------------------------------------------|-------------------------------------------------------------------------------|--|--|--|--|--|
| System 🔻                                          | Call Routing   Media Resources   Advanced Features   Device   Application     |  |  |  |  |  |
| Add a Nev                                         | v Phone                                                                       |  |  |  |  |  |
| Next                                              |                                                                               |  |  |  |  |  |
| Status                                            |                                                                               |  |  |  |  |  |
| i Status: Ready                                   |                                                                               |  |  |  |  |  |
| Select the type of phone you would like to create |                                                                               |  |  |  |  |  |
| Phone Type* Cisco 7925                            |                                                                               |  |  |  |  |  |
|                                                   |                                                                               |  |  |  |  |  |
| Next                                              |                                                                               |  |  |  |  |  |

在「Phone Configuration」頁面中,新增電話的MAC Address,並將適當的值分配給特定部分,如 下圖所示,然後按一下Save按鈕。

| CISCO Cisco Unified C                                      | M Administration                                                 |             |                 |                 |                       |  |  |  |
|------------------------------------------------------------|------------------------------------------------------------------|-------------|-----------------|-----------------|-----------------------|--|--|--|
| System ▼ Call Routing ▼ Media Resou                        | rces • Advanced Features •                                       | Device • Ap | plication - Use | er Management 💌 | Bulk Administration 💌 |  |  |  |
| Phone Configuration                                        |                                                                  |             |                 |                 |                       |  |  |  |
| Save                                                       |                                                                  |             |                 |                 |                       |  |  |  |
| Status                                                     |                                                                  |             |                 |                 |                       |  |  |  |
| i Status: Ready                                            |                                                                  |             |                 |                 |                       |  |  |  |
| Device Protocol: SCCP Device Information Device is trusted |                                                                  |             |                 |                 |                       |  |  |  |
| MAC Address*                                               | 00233341E192                                                     |             |                 |                 |                       |  |  |  |
| Description                                                | SEP00233341E192                                                  |             |                 |                 |                       |  |  |  |
| Device Pool*                                               | Device Pool* Default View Details                                |             |                 |                 |                       |  |  |  |
| Common Device Configuration                                | Common Device Configuration < None > View Details                |             |                 |                 |                       |  |  |  |
| Phone Button Template*                                     | Phone Button Template* Standard 7925 SCCP                        |             |                 |                 |                       |  |  |  |
| Softkey Template                                           | < None >                                                         |             | ▼               |                 |                       |  |  |  |
| Common Phone Profile*                                      | Common Phone Profile* Standard Common Phone Profile View Details |             |                 |                 |                       |  |  |  |
|                                                            |                                                                  |             |                 |                 |                       |  |  |  |

| Protocol Specific Information –      |                                               |   |  |
|--------------------------------------|-----------------------------------------------|---|--|
| Packet Capture Mode*                 | None                                          | • |  |
| Packet Capture Duration              | 0                                             |   |  |
| BLF Presence Group*                  | Standard Presence group                       | • |  |
| Device Security Profile <sup>*</sup> | Cisco 7925 - Standard SCCP Non-Secure Profile | • |  |
| SUBSCRIBE Calling Search Space       | < None >                                      | • |  |
| Upattandad Part                      |                                               |   |  |

按一下Add a new Line,然後為此電話指定一個電話號碼。

| cis    | Cisco Unified CM Administr<br>For Cisco Unified Communications Solutions | ation                                                       |  |  |  |  |  |
|--------|--------------------------------------------------------------------------|-------------------------------------------------------------|--|--|--|--|--|
| System | Call Routing      Media Resources      Advanced Fe                       | eatures   Device   Application   User Management   Building |  |  |  |  |  |
| Phone  | Configuration                                                            |                                                             |  |  |  |  |  |
| 📄 s    | ave 🗙 Delete 📋 Copy 💁 Reset 🧷 Apply                                      | / Config 🕂 Add New                                          |  |  |  |  |  |
| Statu  | Status<br>Status: Ready                                                  |                                                             |  |  |  |  |  |
| Asso   | ciation                                                                  | □                                                           |  |  |  |  |  |
|        | Modify Button Items                                                      | Product Type: Cisco 7925                                    |  |  |  |  |  |
| 1      | •77: Line [1] - Add a new DN                                             | Device Protocol: SCCP                                       |  |  |  |  |  |
| 2      |                                                                          | □ Real-time Device Status                                   |  |  |  |  |  |
| 2      |                                                                          | Registration: Unregistered                                  |  |  |  |  |  |
| 3      | Carl Add a new SD                                                        | <b>IPv4 Address:</b> <u>10.106.122.155</u>                  |  |  |  |  |  |
| 4      | Can Add a new SD                                                         | Active Load ID: None                                        |  |  |  |  |  |
| 5      | Gan Add a new SD                                                         | Download Status: None                                       |  |  |  |  |  |
| 6      | Can Add a new SD                                                         | Device Information                                          |  |  |  |  |  |

提供任意目錄編號,然後按一下SAVE按鈕。然後,按一下Apply Config和Reset按鈕。

| CISCO Cisco Unifi             | ified CM Adu          | Solutions              |           |                |                         |                       |
|-------------------------------|-----------------------|------------------------|-----------|----------------|-------------------------|-----------------------|
| System   Call Routing   I     | Media Resources 🔻     | Advanced Features •    | Device •  | Application •  | User Management 💌       | Bulk Administration 🝷 |
| Directory Number Config       | uration               |                        |           |                |                         |                       |
| Save                          |                       |                        |           |                |                         |                       |
| – Status                      |                       |                        |           |                |                         |                       |
| Directory Number Con          | figuration has refres | hed due to a directory | number ch | ange. Please d | lick Save button to sav | ve the configuration. |
| Directory Number Inform       | nation —              |                        |           |                |                         |                       |
| Directory Number*             | 7999                  |                        |           |                | Urgent Priority         |                       |
| Route Partition               | < None >              |                        |           | •              |                         |                       |
| Description                   |                       |                        |           |                |                         |                       |
| Alerting Name                 |                       |                        |           |                |                         |                       |
| ASCII Alerting Name           |                       |                        |           |                |                         |                       |
| External Call Control Profile | < None >              |                        |           | •              |                         |                       |
| Active                        |                       |                        |           |                |                         |                       |
| Directory Number Setting      | 15                    |                        |           |                |                         |                       |

### 物理7925電話配置

配置檔名稱

#### 導覽至Settings > Network Profiles

- 進入任何個人資料
- 鍵入\*\*#解鎖電話設定
- •提供任意配置檔名稱

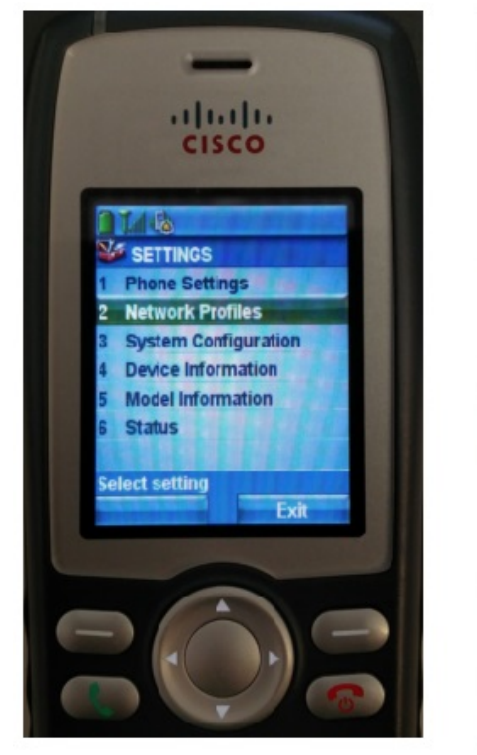

| cisco                         |
|-------------------------------|
|                               |
| 1 Profile Name                |
| 2 Network Configuration       |
| • WEAR Comigaration           |
| Select setting<br>Change Back |
|                               |
|                               |

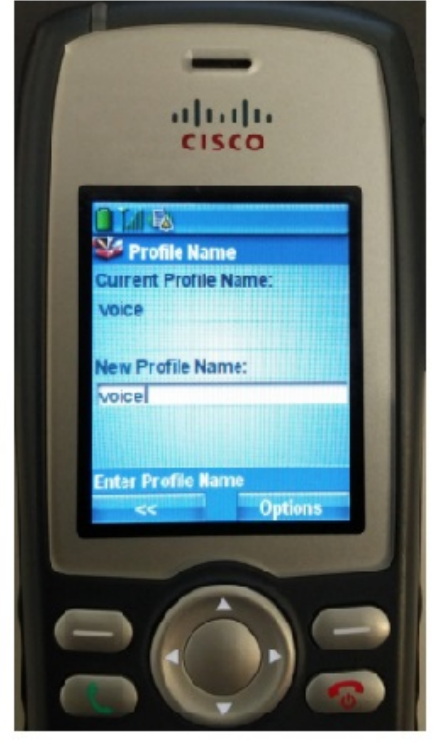

#### 網路設定

導覽至Settings > Network Profile > Network Configuration

將DHCP Enabled值設定為YES

如果未從DHCP伺服器提取TFTP IP,請在此處手動新增TFTP IP地址。

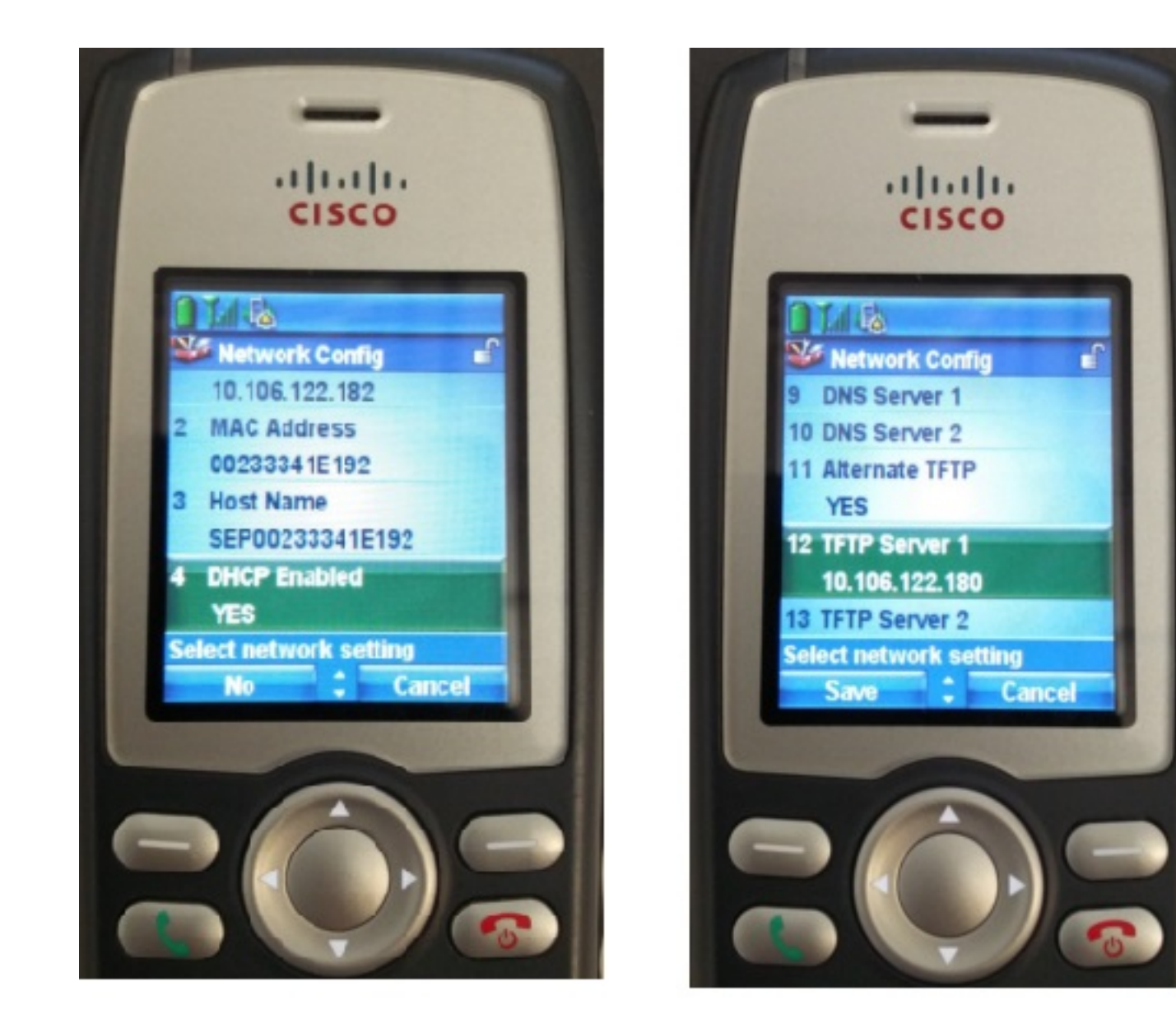

#### WLAN配置

導覽至Settings > Network Profile > WLAN Config

- •指定SSID名稱(在AP上配置),然後按Option並選擇SAVE
- 將安全模式設置為自動(AKM)
- 在Pre-shared Key部分下,輸入SSID的密碼(在我們的實驗中將密碼設定為voicelab123)

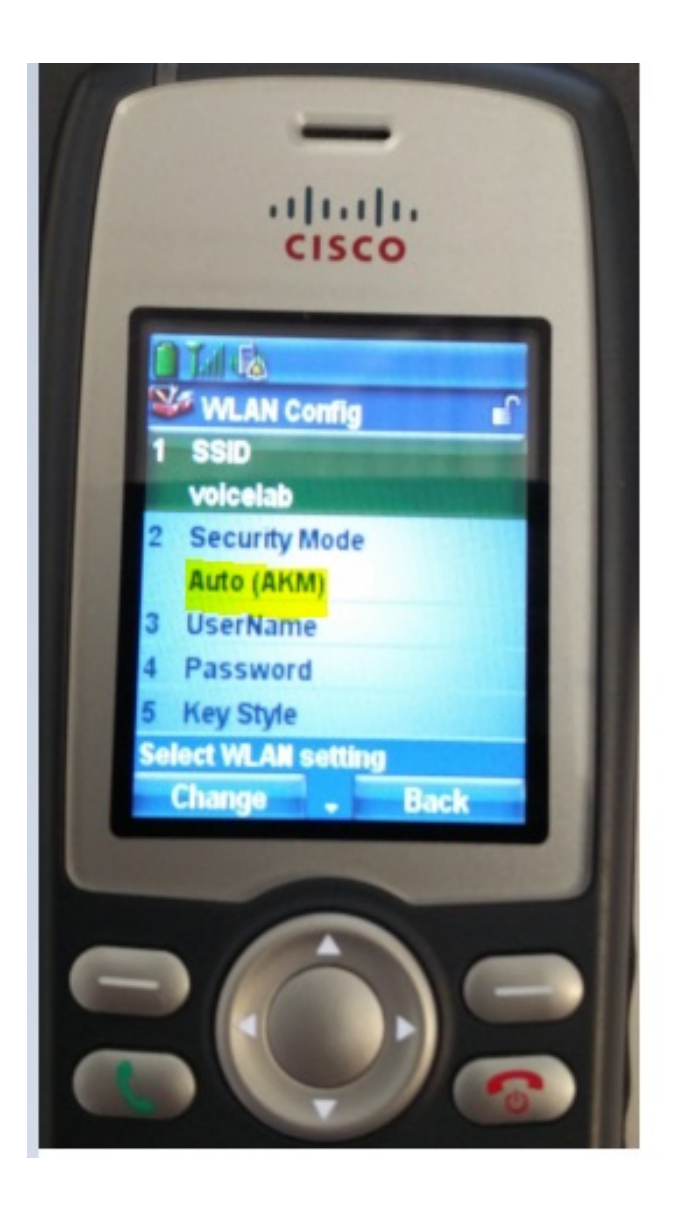

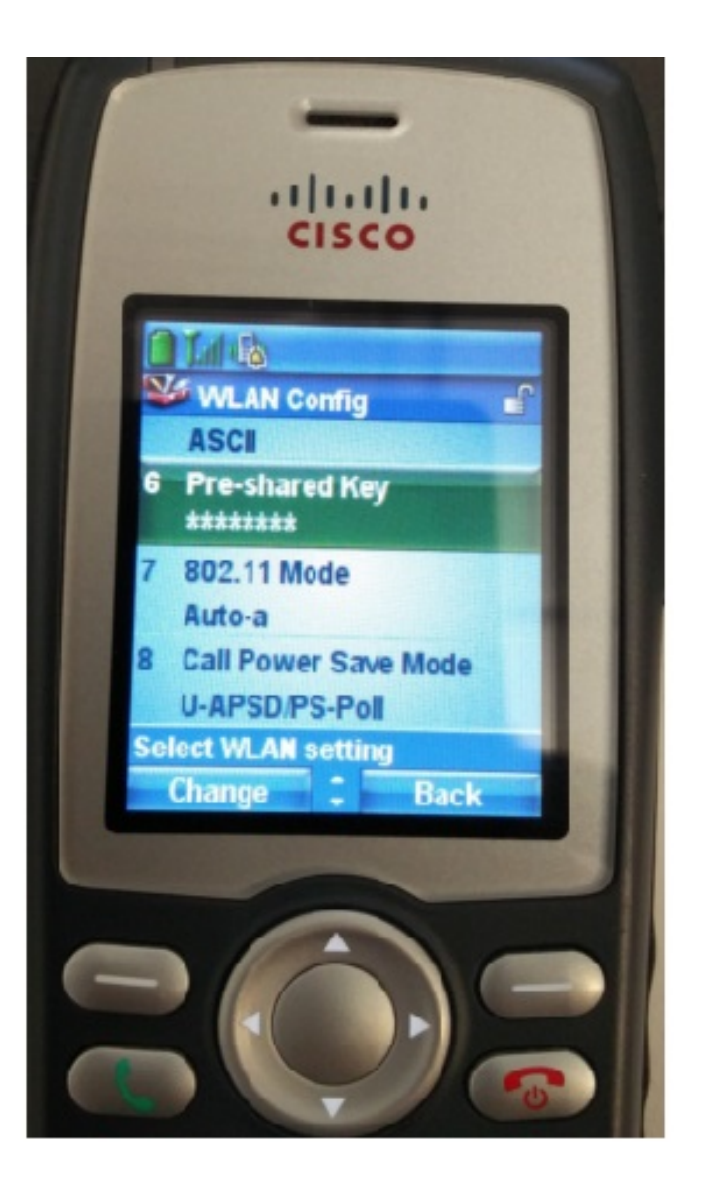

### 驗證

電話註冊到CUCM後,無線電話將在螢幕上顯示已配置的電話號碼。在CUCM管理GUI的「電話配 置」頁面上,您會看到電話處於註冊狀態,如下圖所示。

| cise   | Cisco Unified CM Administra<br>For Cisco Unified Communications Solutions                                                         | ation                                           | Navigation Cisco Unified CM Administration 🔻 Go<br>admin   Search Documentation   About   Logout |  |  |  |  |  |
|--------|----------------------------------------------------------------------------------------------------|-------------------------------------------------|--------------------------------------------------------------------------------------------------|--|--|--|--|--|
| System | System   Call Routing   Media Resources   Advanced Features   Device   Application   User Management   Bulk Administration   Help |                                                 |                                                                                                  |  |  |  |  |  |
| Phone  | Phone Configuration Related Links: Back To Find/List Go                                                                           |                                                 |                                                                                                  |  |  |  |  |  |
| S S    | 🔜 Save 🗶 Delete 🗈 Copy 🥎 Reset 🖉 Apply Config 🕂 Add New                                                                           |                                                 |                                                                                                  |  |  |  |  |  |
| Assoc  | Modify Button Items                                                                                                    | Phone Type<br>Product Type:<br>Device Protocol: | Cisco 7925<br>SCCP                                                                               |  |  |  |  |  |
| 2      | Ine [2] - 4004 (no partition)                                                                                                    | Device Informatio                               | n                                                                                                |  |  |  |  |  |
| 3      | Add a new SD                                                                                                    | Registration<br>IP Address                      | Registered with Cisco Unified Communications Manager cucm192 10.106.122.161                      |  |  |  |  |  |
| 4      | Can Add a new SD                                                                                                    | Active Load ID                                  | Unknown                                                                                          |  |  |  |  |  |
| 5      | Can Add a new SD                                                                                                    | Download Status                                 | Unknown                                                                                          |  |  |  |  |  |
| 6      | Add a new SD                                                                                                    | Device is                                       |                                                                                                  |  |  |  |  |  |

# 疑難排解

目前尚無適用於此組態的具體疑難排解資訊。